eVA Helpful Hints:

Question: "Watch" orders are showing up in my "To Do" section. How can I move these to an archived folder in eVA?

| To Do        |           |                 |          |                                | 8                    |
|--------------|-----------|-----------------|----------|--------------------------------|----------------------|
| ID           | Date 🛧    | From            | Status   | Title                          | Required Action      |
| PR6481178-V2 | 4/17/2015 | Mobley, Cathryn | Received | Dell Marketing LP (A. Ribeiro) | Watch                |
| PR6499539    | 4/23/2015 | Mobley, Cathryn | Received | Dell Marketing LP (A. Ribeiro) | Watch                |
|              |           |                 |          |                                | <u>View List</u> (2) |

Click on the "View List" blue hyperlink and then click "Watch" link...

| То  | Do           |                 |                   |                    |          |                                |          |                                | E                 |    |
|-----|--------------|-----------------|-------------------|--------------------|----------|--------------------------------|----------|--------------------------------|-------------------|----|
|     | ID           |                 | 1                 | Date 🕆             |          | From                           | Status   | Title                          | Required Action   |    |
| 8   | <u>PR648</u> | 1178-V2         |                   | 4/17/2015          |          | Mobley, Cathryn                | Received | Dell Marketing LP (A. Ribeiro) | Watch             |    |
| 8   | <u>PR649</u> | 9539            | 4                 | 4/23/2015          |          | Mobley, Cathryn                | Received | Dell Marketing LP (A. Ribeiro) | Watch             |    |
|     |              |                 |                   |                    |          |                                |          |                                | View List (2      | )  |
|     |              |                 |                   |                    |          |                                |          |                                | Watch (2)         | _  |
|     |              |                 |                   |                    |          |                                |          |                                |                   |    |
| You | are a w      | atcher on 2 req | quests.           |                    |          |                                |          |                                |                   |    |
|     | Туре т       | ID              | Date Created      | Requester          | Status   | Title                          |          |                                | Tota              | 10 |
| 8   | 8            | PR6499539       | Thu, 23 Apr, 2015 | Mobley,<br>Cathryn | Received | Dell Marketing LP (A. Ribeiro) |          |                                | \$7,590.04000 Usi | 2  |
|     | 8            | PR6481178-V2    | Fri, 17 Apr, 2015 | Mobley,<br>Cathryn | Received | Dell Marketing LP (A. Ribeiro) |          |                                | \$34,287.39000 US | 5  |
| Del | te Arc       | hive To Label • | Clean Up          |                    |          |                                |          |                                |                   |    |

Check the order that you want to move and use the drop down on the "Archive To Label" to select the folder you want to move the order to...

| You are a watcher on 2 requests.                                                                                        |                    |
|----------------------------------------------------------------------------------------------------|--------------------|
| Type + ID Date Created Requester Status Title                                                                           | Total              |
| 🔀 街 EB4422522 Thu, 23 Apr, 2015 Call Mobiley, Baceluda Call Maduatina LE (A. Riberro)                                   | \$7,590.04000 USD  |
| PESSERIZZENZ FM, 17 Apr, 2015 Colley, Received Cell Marketing LP. (A. Riberto)                                          | \$34,287.39000 USD |
| Archive To Label         Clean Up           Archive To Label         Clean Up           Archive Label         New Label |                    |
| You are a watcher on 0 requests.                                                                                        |                    |
| Type + ID Date Created Requester Status Title                                                                           | Total              |
| No items                                                                                                    |                    |

If you do not have any archive folders created, use the drop down on the "Archive To Label" and select "New Label"

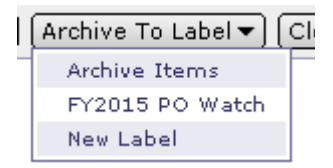

A pop-up box will appear on your screen called "Add Label". Type the name of the label you want to create and click "OK".

| Add Label                                               |        |
|---------------------------------------------------------|--------|
| Add new label to be associated with selected documents. | *      |
| Enter New Label:                                        |        |
|                                                         | Cancel |

Go back to your home page and the order is no longer in your "To Do" list...

| f To Do |        |      |        |          |                 |  |
|---------|--------|------|--------|----------|-----------------|--|
| ID      | Date 🕆 | From | Status | Title    | Required Action |  |
|         |        |      |        | No items |                 |  |

If you select "Archive Items" without selecting a folder, you can find the purchase order and archive it from the Search function. Go to the Search menu and select "Requisition"

| eva                                                              | My Home                                                                                               | My Orders/My                               | UPs My Approvals                                                | My C                                                                                                   |
|------------------------------------------------------------------|----------------------------------------------------------------------------------------------------|--------------------------------------------|-----------------------------------------------------------------|----------------------------------------------------------------------------------------------------|
| Create <mark>S</mark>                                            | earch Man                                                                                             | age Recent                                 | Preferences                                                     |                                                                                                    |
| Re<br>Common /<br>Creat<br>eVA L<br>Requise<br>Type: Requisition | Purchase Car<br>Purchase Ord<br>Receipt<br>Requisition<br>Time Sheet<br>User Profile<br>VMI Asset Tra | d Order<br>er<br>icking Form               | To Do<br>ID                                                     | Date ↑                                                                                                 |
| Change the search criteri                                        | a or name, and then                                                                                   | Search.                                    |                                                                 |                                                                                                    |
| Search Filters                                                   |                                                                                                    |                                            |                                                                 | Search Options                                                                                         |
| Title:                                                           | From: Tue,<br>To: Wec                                                                                 | . 17 Jun, 2014<br>I, 17 Jun, 2015, 11:59 F | Requester:<br>Status:<br>Supplier (any line iten<br>Total Cost: | (select a value) [ <u>select</u> ]<br>No Choice ▼<br>n): (select a value) [ <u>select</u> ]<br>To: USD |
|                                                                  |                                                                                                    |                                            |                                                                 | Search Reset Save Search                                                                               |

In the box labeled ID type in the requisition number, adjust the date range as needed, and select "Search"

| ID:           | PR6118342 |   |              |                        |
|---------------|-----------|---|--------------|------------------------|
| Date Created: | Custom    | • | From:<br>To: | Tue, 17 J<br>Wed, 17 J |
|               |           |   |              |                        |

The requisition will appear in the results section below.

| ID  | :          | PR61183                | 42    |              |                                            |          | Status:                      |
|-----|------------|------------------------|-------|--------------|--------------------------------------------|----------|------------------------------|
| Da  | ite Create | Custom                 | T     | From:<br>To: | Tue, 17 Jun, 2014<br>Wed, 17 Jun, 2015, 11 | .:59 F 📰 | Supplier (any<br>Total Cost: |
| Sea | arch Res   | ults                   |       |              |                                            | Found    | 1 item                       |
|     | Type       | 10                     |       |              |                                            |          |                              |
|     | type       | ID                     | Title |              |                                            |          |                              |
|     | iype<br>E  | ID<br>PR6118342-<br>V2 | Title | Duranc       | <u>10 Outfitting</u>                       |          |                              |

Select the requisition(s) you need, and use the drop down on the "Archive To Label" to select the folder you want to move the order to.

| Search Results |         |                                |                          |  |  |  |  |
|----------------|---------|--------------------------------|--------------------------|--|--|--|--|
|                | Туре    | ID                             | Title                    |  |  |  |  |
|                | 2       | <u>PR6118342-</u><br><u>V2</u> | LU PD Durango Outfitting |  |  |  |  |
| L              | Label 🤜 | <ul> <li>Copy De</li> </ul>    | elete                    |  |  |  |  |
|                | Apply   | Label                          |                          |  |  |  |  |
|                | Archiv  | ve Items                       |                          |  |  |  |  |
|                | FY20:   | 15 PO Watch                    |                          |  |  |  |  |
|                | New L   | abel                           |                          |  |  |  |  |

To recall the orders use the "Search" option and select "Requisition"

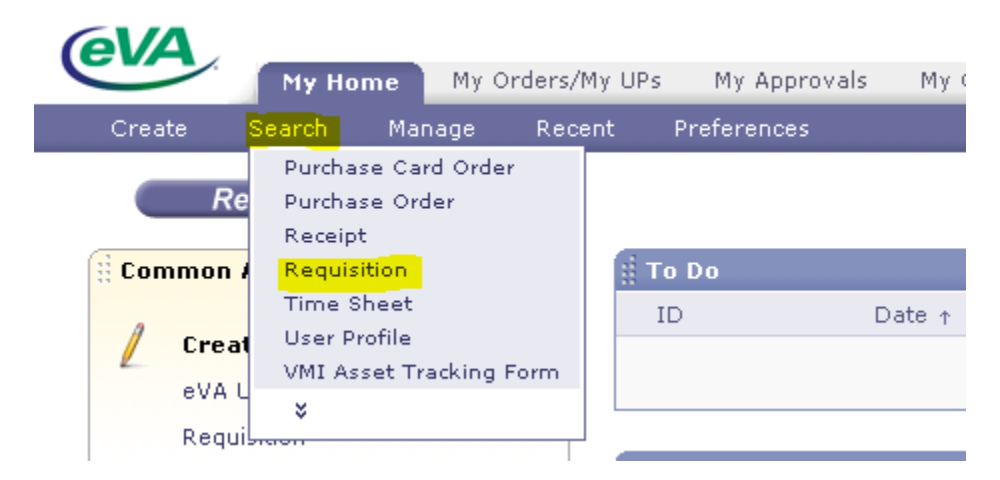

The next screen should have a panel on the left side which includes a "My Labels" section – if you click on the appropriate label it will pull up the orders assigned to that label

| eVA                                                                                                    | My Home                                                                                                    | My Orders/My U                                                                                                    | Ps My Approvals        | My Quick Qu                                                     | ote Req's                                                                                                    |
|----------------------------------------------------------------------------------------------------|----------------------------------------------------------------------------------------------------|----------------------------------------------------------------------------------------------------|------------------------|-----------------------------------------------------------------|----------------------------------------------------------------------------------------------------|
| Create                                                                                                    | Search M                                                                                                    | lanage Recent                                                                                                    | Preferences            |                                                                 |                                                                                                    |
| Searc                                                                                                    | :h                                                                                                    | Type: Requi                                                                                                    | isition                |                                                                 | T                                                                                                    |
| Requisitio                                                                                                    | on                                                                                                    | Change the s                                                                                                    | earch criteria or name | e, and then <b>Sea</b> i                                        | rch.                                                                                                    |
| View All                                                                                                    | I                                                                                                    | Search Filte                                                                                                    | rs                     |                                                                 |                                                                                                    |
| 🤝 My Labe                                                                                                    | els                                                                                                    |                                                                                                    |                        |                                                                 |                                                                                                    |
| Archive                                                                                                    | Items (1300)                                                                                                    | Title:                                                                                                    |                        |                                                                 |                                                                                                    |
| _ <u>Gold Ca</u>                                                                                                    | ard (6)                                                                                                    | ID:                                                                                                    |                        | last a ualua). [ c                                              | relact 1                                                                                                    |
| Create Search My Heme                                                                                                    | My Orders/My UPs My Approvals<br>Manage Recent Proferences                                                                                                    | My Quick Quote Reg's                                                                                              |                        |                                                                 | Helsson Molifey, Sat                                                                                                    |
| Requisition                                                                                                    | Change the search criteria or name,                                                                                                    | , and then Search.                                                                                                |                        |                                                                 |                                                                                                    |
| View All                                                                                                    | Search Filters                                                                                                    |                                                                                                    |                        |                                                                 | Search Options                                                                                                    |
| Sold Card (6)                                                                                                    | Title:                                                                                                    | lar a which factors 1                                                                                             | Dote                   | Created:<br>uester: (select a v                                 | From: Sun, 15 Jun, 2014     To: Mon, 15 Jun, 2015, 11:59 P     alue) [ zelisst ]                                                                                                    |
| <ul> <li>✓ My Saved Searches</li> <li><i>No Items</i></li> <li>✓ Public Saved Searches</li> </ul>                                                           | Commodity Code: (set                                                                                                    | lect a value) [ <u>solect</u> ]                                                                                   | Statu<br>Supp<br>Yotal | us: No Choice<br>olier (any line item): (select a vi<br>I Cost: | Nue) [ select ]<br>To: UED                                                                                                    |
| My Quick Quotes -<br>Composing                                                                                                    |                                                                                                    |                                                                                                    |                        |                                                                 | Search (Reset) (Save Search)                                                                                                    |
| Mr. Quick Quotes -<br>Ordered - This Year                                                                                                    | Search Results                                                                                                    |                                                                                                    | Found 4 ite            | rms                                                             |                                                                                                    |
| My Ouick Ouotes -                                                                                                    | Type ID Title                                                                                                    |                                                                                                    |                        |                                                                 | Status Date Created Total s                                                                                                    |
|                                                                                                    | 006481128.                                                                                                    |                                                                                                    |                        |                                                                 |                                                                                                    |
| Received - This Year L.,                                                                                                    |                                                                                                    | keting LP. (A. Ribeiro)                                                                                           |                        |                                                                 | Received Fri, 17 Apr, 2015 \$34,287.39000 USD                                                                                                    |
| Received - This Year L.,<br>Mr. Quick Quotes -<br>Receiving - This Year                                                                                     | PR6481178-<br>V2     Dell.Mark     PR6257858     Apple Sto     PR6499539     Dell.Mark     PR6499539     Dell.Mark                                                                                                    | keting LP.(A. Ribeiro)<br>ore for Education Institution (Radio Station)<br>keting LP. (A. Ribeiro)                |                        |                                                                 | Baselund         Fri, 17 Apr, 2015         \$34,287.39000 USD           Resolund         Wed, 22 Oct, 2014         \$13,200.90000 USD           Resolund         Thu, 23 Apr, 2015         \$7.590.04000 USD                                                                            |
| Received - This Year L.,<br>Mr. Quick Quotes -<br>Receiving - This Year<br>Mr. Quick Quotes -<br>Submitted                                                  | PR6493179-<br>V2     Dell.Mark     V2     Dell.Mark     E26499539     Dell.Mark     E26499539     Dell.Mark     E26497204     chairs-sh                                                                                                    | ketina LP (A. Ribeiro)<br>ore for Education Institution (Radio Station)<br>keting LP (A. Ribeiro)<br>udent desk   |                        |                                                                 | Hindrived         Fri. 37 Apr., 2015         \$34,287,3900 USD           Restrined         Wed, 22 Oct, 2014         \$13,000,9000 USD           Exercised         Fri. 32 Apr., 2015         \$7,590.04000 USD           Exercised         Fri. 27 Mar., 2015         \$6,550.0000 USD |
| Received - This Year L.,<br>Mr. Quick Quotes -<br>Receiving - This Year<br>Mr. Quick Quotes -<br>Submitted<br>Requisitions (not in<br>Submitted Status) L., | VI<br>VI<br>VI<br>PRASZ7655 Acole Sk<br>VI<br>PRASZ7655 Acole Sk<br>VI<br>PRASZ7655 Acole Sk<br>VI<br>PRASZ7655 Acole Sk<br>VI<br>PRASZ7655 Acole Sk<br>VI<br>VI<br>PRASZ7655 Acole Sk<br>VI<br>VI<br>PRASZ7655 Acole Sk<br>VI<br>VI<br>PRASZ7655 Acole Sk<br>VI<br>VI<br>PRASZ7655 Acole Sk<br>VI<br>VI<br>PRASZ7655 Acole Sk<br>VI<br>VI<br>PRASZ7655 Acole Sk<br>VI<br>VI<br>PRASZ7655 Acole Sk<br>VI<br>VI<br>VI<br>VI<br>VI<br>VI<br>VI<br>VI<br>VI<br>VI<br>VI<br>VI<br>VI | ketina LP. (A. Ribeiro)<br>ars. for Education Institution (Radio Station)<br>ketina LP (A. Ribeiro)<br>udent desk | r<br>                  |                                                                 | Received         Fri, 27 Apr, 2015         \$34,287,39000 USO           Received         Wed, 22 Oct, 2014         \$33,000 Host 0000 USO           Received         Fri, 27 Mar, 2015         \$7,590-0000 USD           Received         Fri, 27 Mar, 2015         \$6,550,0000 USD   |